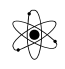

# Velkommen.

| <u>Ringetider:</u> | 08:10 til 09:10<br>09:30 til 10:30<br>10:35 til 11:35 |
|--------------------|-------------------------------------------------------|
|                    | 12:05 til 13:05<br>13:10 til 14:10<br>14:20 til 15:20 |

Rygning ikke tilladt, Kun uden for skolens område !! Toiletter. Cykelkælder.

#### Klasselokalet.

<u>Låsning</u>: Sidste mand bør smække døren hvis der fx er efterladte PC-ere. (Der har været eksempler på forsvundne computere )

Koste, Papirkugler, Noter, Hold borde ryddet, & sæt stole på plads.

Holde orden  $\bigcirc$ 

#### PC-etikette.

Vi bruger PC-er stort set hele tiden. Den er et værktøj i dag.

Væn jer til at holde styr på hvad I bruger den til.

PC er til skolearbejde, Spil, - glem det. Vælg at fokusere på din undervisning. Fjæser – Lad vær. ( med måde – dvs. i pauserne ) !!

Ingen roder ved andres PC. Udsmidningsgrund - !!

Husk Backup !!

#### **Unilogin:**

Unilogin og Koder udleveres. Men eleverne har vist allerede deres unilogin fra tidligere !!

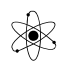

# **Ændring af Password:**

Fra en PC på skolen skal du gå ind på følgende adresse: http://ums.eucsyd.dk

"Ændring af kodeord, samt tilføjelse af mobil nr. Når du starter på EUC Syd, får du udleveret et standard kodeord med dit UNI login. Dette kan du selv ændre til noget du ønsker. Der er dog krav til hvad det må og skal ind holde. Det skal fylde minimum 8 tegn, ind holde et stort bogstav og et tal. Det må ikke ind holde dit eget navn eller CPR nr. IT anbefaler du ændrer dit kodeord første gang. HUSK ikke at udlevere dit kodeord til andre. Vi anbefaler kraftigt at du tilføjer dit mobil nr. så har vi mulighed for at sende dit kodeord på mobil i tilfælde af du glemmer dit kodeord."

# Der er 2 trådløse net: IT-Center Syd Free til telefoner, og IT-Center Syd til PC.

Der kræves ikke login. Men bemærk, at Free ikke er sikret.

Studie- og ordensregler. Se på nettet:

http://eucsyd.dk/

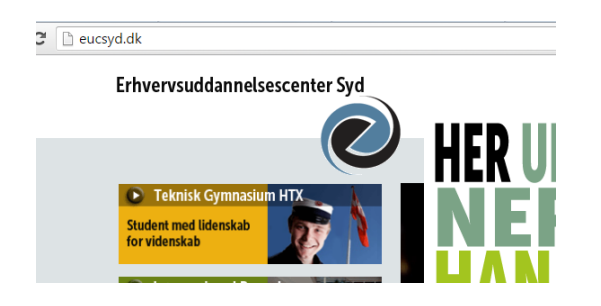

Eller via: <u>http://htxsyd.dk/</u>

Obs: Pull down menu !!

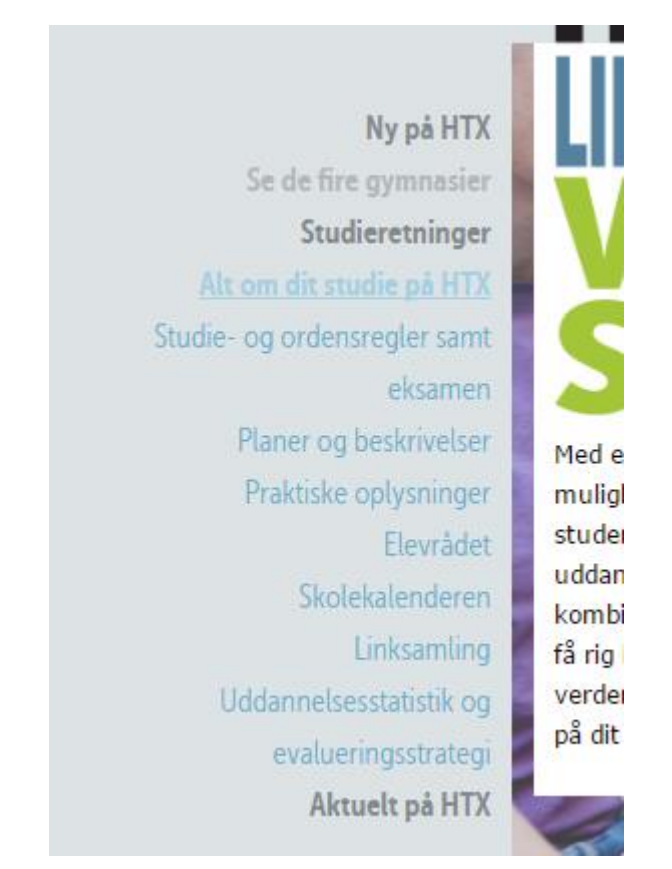

# Skolens og HTX-Hjemmeside:

http://eucsyd.dk/

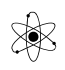

## http://htxsyd.dk/

## På HTXsyd findes en række informationer. Se fx:

Studie & Ordensregler findes på:

HTXSyd.dk  $\rightarrow$  Alt om dit studie på HTX  $\rightarrow$  Studie og ordensregler.

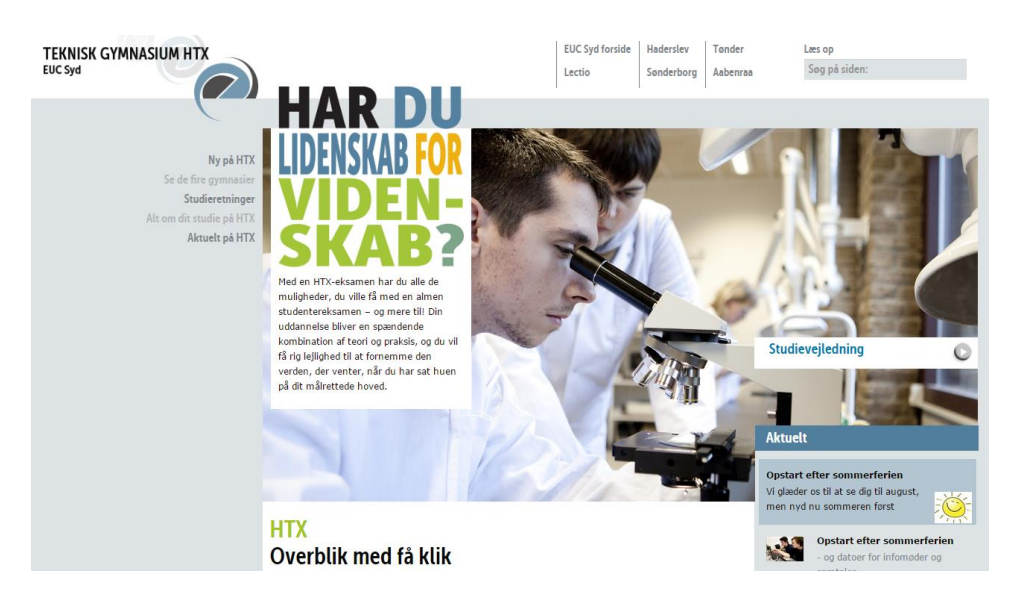

Ny på HTX Se de fire gymnasier Studieretninger Alt om dit studie på HTX itudie- og ordensregler samt eksamen Planer og beskrivelser Praktiske oplysninger Elevrådet Se kalenderen for 2015 Linksamling Uddannelsesstatistik Fotogallerier Aktuelt på HTX

Se også praktiske oplysninger. ( fx at skolen er røgfri, også de elektroniske )

# Adresseændring

Befordring

Osv.

# Linksamling:

Her er der mulighed for at bruge ordbøger

Vælg fx <u>http://htxsyd.dk/</u> -> Alt om dit studie -> Linksamling

#### Linksamling

Herunder finder du links til nogle af de værktøjer, som bruges i forbindelse med gymnasieuddannelsen:

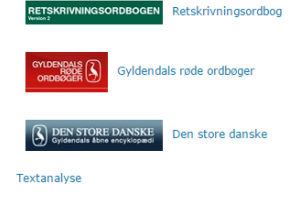

Kan også nås via <u>http://htxsyd.dk/</u> ->Skoler -> EUC Syd

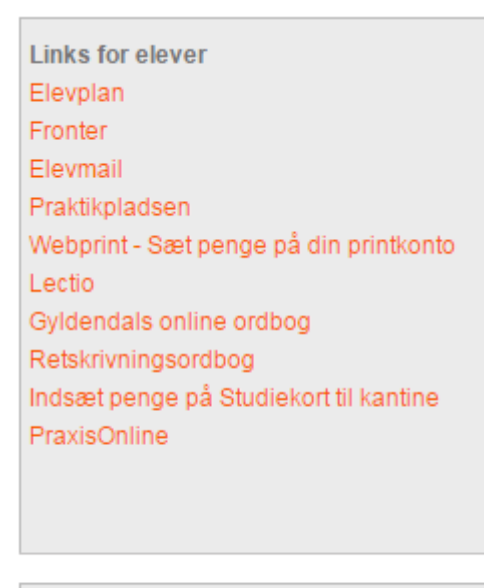

Bruger vejledninger For elever

## Skolemail.

Alle elever på skolen får en skolemail-adresse. Den bruges i visse tilfælde, fx ved scanning på printerne.

"Under dit ophold på EUC Syd, får du også din egen E-mail adresse som starter med dit UNI login (Som du har fået udleveret af din lærer) efterfulgt af @elevcampus.dk Du tilgår din e-mail via denne adresse: <u>http://mail.elevcampus.dk</u>"

#### **Udprintning:**

Når der printes ud fra en PC lægges udprintningen i kø, og kan kaldes til en vilkårlig kopi-maskine /printer ved at logge ind på den.

I får forlods et antal gratis kopier. Flere kan købes ???

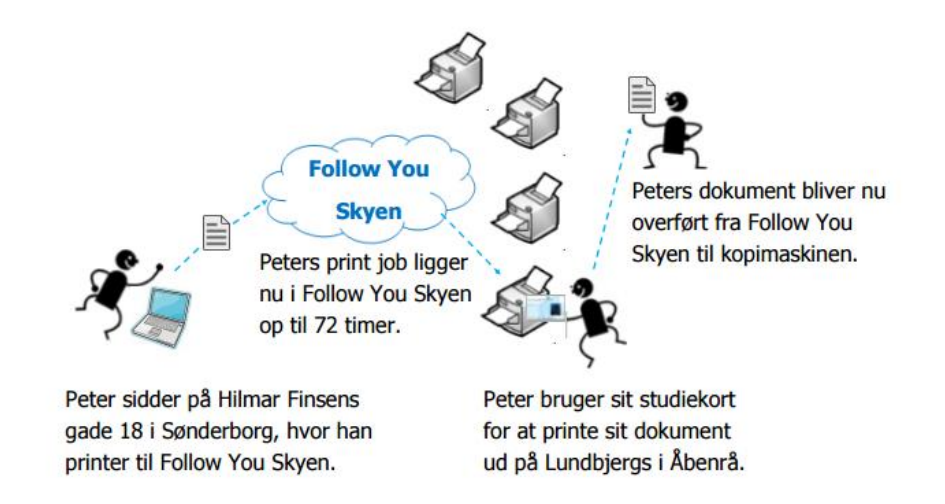

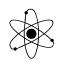

Skolens printere kan jo bruges til at udprinte dokumenter.

Det er lige meget, hvilken printer, man opsøger, efter at man har sendt et print til en printer. Når man logger ind på en printer, tilkaldes ens udprintning.

Ud fra erfaring virker det bedst, hvis der konverteres til PDF-format inden.

| Priser og vejledning til hvordan du får penge på din printkonto på EUC Syd og BC Syd   |
|----------------------------------------------------------------------------------------|
|                                                                                        |
| Ny elev/studerende på EUC Syd får automatisk 75,- kr. sat ind på print kontoen.        |
| For HTX elever får de hver ½ årlig 45,- kr. på deres print konto.                      |
| Print koster følgende, sort/hvid 0,30 kr. pr. side og farve 0,40 kr. pr. side, for A4. |
| For A3 er det sort/hvid 0,40 kr. pr. side og farve 0,50 kr. pr. side.                  |
|                                                                                        |
|                                                                                        |
|                                                                                        |

## Sæt flere penge på din printkonto:

Log på ITCSyd.dk

Vælg Skoler -> EUC SYD

## Vælg Webprint

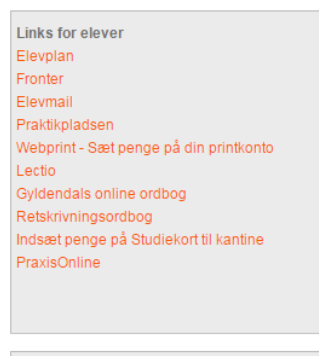

Bruger vejledninger For elever

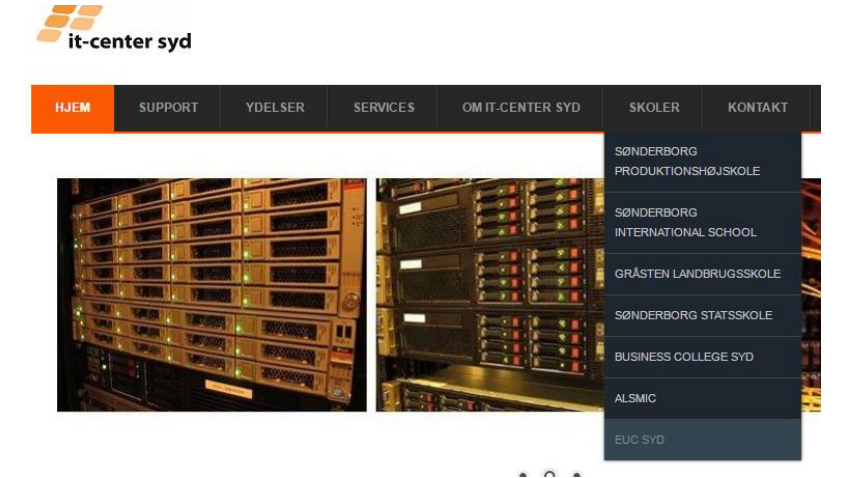

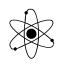

Ved udskrivning af et dokument:

Vælg en af de to printere som vist FARVE på FOLLOWME12, eller

SORT på FOLLOWME12 og tryk på udskriv.

Ved udskrivning af et dokument.

Vælg en af de to printere som vist FARVE på FOLLOWME12 og SORT på FOLLOWME12 og tryk på udskriv.

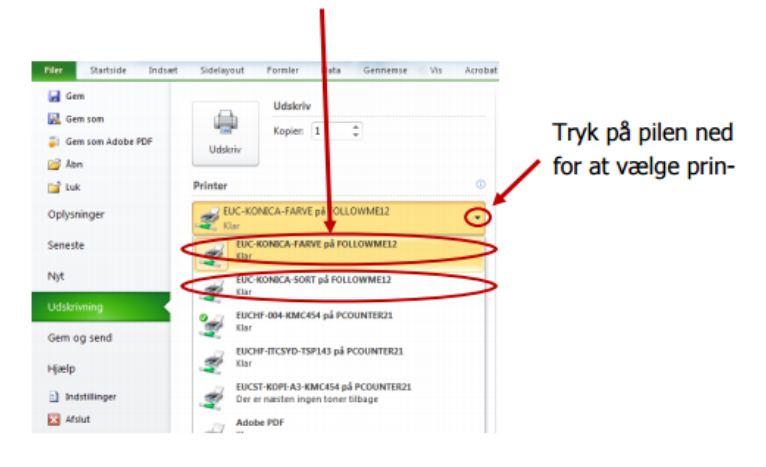

Vælg en af de to printere som vist FARVE på FOLLOWME12 og SORT på FOLLOWME12 og tryk på udskriv.

Τ.

Der er flere muligheder for at få adgang til printerne.

## Installation af printer-drivere på din egen PC / Mac:

| Log på<br>https://print.itcsyd.dk/WebApp/Login og<br>download og installer drivere direkte på<br>din maskine. | Print from Windows!                                                                                                    |
|----------------------------------------------------------------------------------------------------|----------------------------------------------------------------------------------------------------|
|                                                                                                    | If you install the IPP-Printer for Windows you will be able<br>to print easily from any program that supports printing. |
| vælg menem windows ener Mac                                                                                   |                                                                                                    |
|                                                                                                    | Download IPP-Printer for Windows                                                                                        |
|                                                                                                    |                                                                                                    |
|                                                                                                    | Windows 🔻                                                                                                    |
|                                                                                                    | Mindows                                                                                                    |

#### **<u>Via Connect Anywhere:</u>**

Connect Anywhere skal installeres på PC-en – og giver samtidig adgang til et net-drev på skolen.

Printerfunktionen virker dog ikke til Mac.

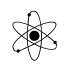

# Log på en Printer

Man kan logge på printerne med unilogin, eller med studiekort.

## **Scanning**

Indscanning af dokumenter og skitser, der skal med i rapporter, er gratis. Det indscannede sendes til jeres elevcampus-mail som PDF-filer.

# IT-Center Syd, Itcsyd

Hele vores netværk styres fra vores IT-center: <u>http://itcsyd.dk/</u>

De styrer Sønderborg, Åbenrå, Haderslev og Tønder, - men også Landbrugsskolen, Statsskolen, Handelsskolen og Mommark ??

Itcsyd kan nås via <u>http://itcsyd.dk/</u>, eller ved at gå over til disken i headquarter !!

På deres side er der oplysninger til de forskellige afdelinger.

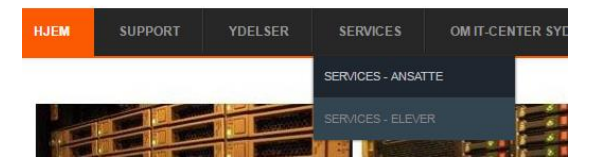

Vælg Services  $\rightarrow$  Services–elever:

Vælg EDB og IT vejledning til elever på EUC Syd

Her er der vejledning i at komme på nettet med mobilen, og med PC-en.

Bemærk: HTX er ikke med i elevplan !! Er vist for grunduddannelserne !!

#### Studiekort.

Studiekort laves med chip. Kan vist bruges til at logge ind på printerne mm. Først skal der laves et foto !!

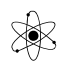

# **Connect Anywhere**

Der er mulighed for at komme på skolens net hjemmefra.

"ConnectAnywhere er et program hvor du kan komme på dit eget netværksdrev på skolen, så har du muligheden for at tilgå dine dokumenter hvor end du er. Du kan også tilgå hurtige links som Email m.m. Når du er forbundet til ConnectAnywhere vil det være muligt at udskrive på diverse printere på skolen som bliver tildelt efter hvilken klasse du går i. Programmet kan hentes på www.itcsyd.dk under fanebladet "Services - elever" Tryk på ikonet på dit skrivebord for at åbne ConnectAnywhere."

| Mere på http://www.itcentersyd.dk/services-elever | Connect Anywhere klient.<br>Til download siden |
|---------------------------------------------------|------------------------------------------------|
|                                                   | Vejledning til Connect Anywhere                |

## Gratis programmer,

I de forskellige fag, Fx i teknologi, bruger vi en række PC-programmer, tegneprogrammer, tidsplaner, osv. Læreren vil hjælpe med installeringen når det bliver aktuelt.

Programmerne er typisk Windows-baseret. Dvs. at Æbler skal emulere Windows, så de kan køre Windows-programmer. De må I selv sørge for.

#### Office-pakken:

Du kan få gratis Microsoft office tíl din egen computer, så længe du er studerende. Med Office 365 har du muligheden for at installere Office pakken 2016. Du kan finde vejledningen til Office 365 på www.itcsyd.dk under "services-elever" http://itcsyd.dk/services-elever

Installation of programmer. Download og installation af Office pakken Microsoft Onenote for MAC and Windows Klient Connect Anywhere klient

#### Studie-portal: https://www.uddataplus.dk/

Før brugte vi Lectio, men er nu skiftet til Uddataplus. Her ses læreres og elevers skemaer, her føres fravær, gives beskeder til elever osv.

Den er ret ny, og så den udbygges løbende.

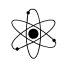

| Logge på: Skolens navn er: | Hopper selv på EUCSyd !!! |
|----------------------------|---------------------------|
|                            |                           |

#### **Sygemelding:**

Lærerne fører fravær i timerne. Elever skal indføre sygemelding og begrundelse i Uddata+

#### Systime:

Vi er i nogen fag ved at gå væk fra lærebøger på papirform.

Lærerne vil hjælpe med at logge ind når det bliver aktuelt !!

Log på Systime.dk og opret en bruger vha. jeres unilogin.

#### **Fotografering**

I Box. Følg vejledning på skærmen. Indtast dit CPRnr. Accepter. Se lidt sød ud <sup>©</sup>. Billedet kommer på jeres studiekort, som er gældende i 3 år.

Elev-rækkefølgen er underordnet.

Der bliver nok kaos ved fotoboksen de første dage 🟵

#### **Rundvisning**

Kantine, Studievejledning (Mogens), Kontoret, Jette og Natascha, Lilly, Headquarter, Cykelkælder, knallerter.

Beklædning, Tømrer, og værksteder mm.

Fodboldbanen ( Der bør være koste i klassen )

Teknologilokalet.

Besøge Itc-syd's Hotline-desk under rundvisning.

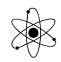